# DUEL - návody a postupy

## **AVG Internet Security 2020**

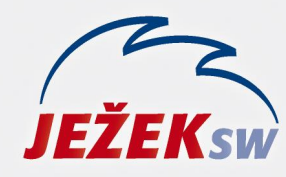

Mariánská 3233 470 01 Česká Lípa Hotline: 487 714 600 Školení: 731 102 712 Obchod: 487 522 449 duel@jezeksw.cz www.jezeksw.cz

V ideálních případech, je-li při instalaci ponechané defaultní nastavení (přednastavené výrobcem), nemusíme program AVG ve většině situací nijak nastavovat.

Veškeré procesy programu Duel, které mohou být kontrolovány, jsou automaticky nastaveny do seznamu povolených výjimek, nemá-li k tomu program AVG dostatečné oprávnění, vznese dotaz, jestli danou operaci nebo proces povolit.

Potvrdíme povolení dané operace či procesu a zatrhneme možnost **"Uložit tuto odpověď jako trvalé pravidlo a příště se již nedotazovat"**.

V praxi se to nestává často, ale může nastat situace, kdy bude docházet k blokaci programu nebo jeho součástí. V takovém případě musíme nastavit adresář programu Duel do seznamu povolených výjimek. Stejně tak můžeme nastavit adresář SQL Serveru, je-li to potřeba.

#### Nastavení povolených výjimek

- 1. V systémové liště kliknete levým tlačítkem myši na ikonu aplikace AVG, čímž se otevře základní menu AVG.
- 2. V horním tlačítkovém menu rozkliknete Nabídka a vyberete možnost Nastavení.

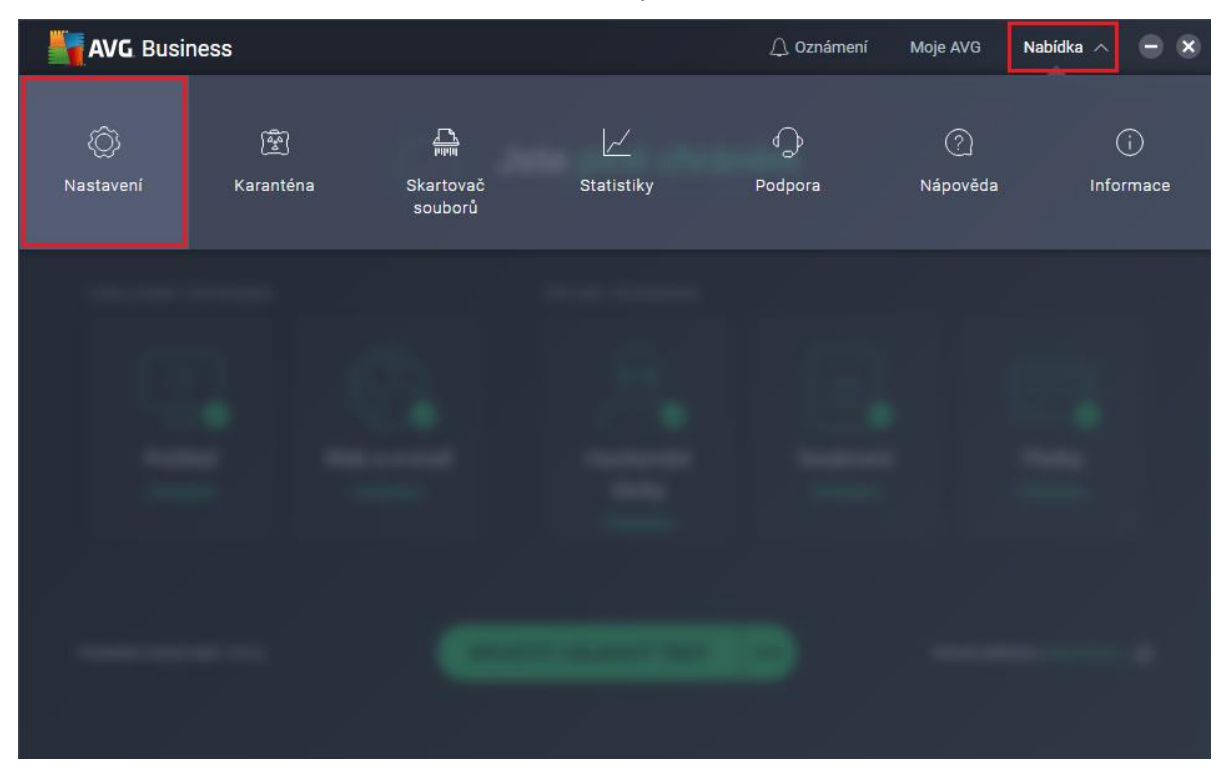

3. V sekci Obecné a podsekci Výjimky můžete PŘIDAT VÝJIMKU.

| AVG Bu | 🗴 Zavřít         |                                  | Q HLEDAT                                                                                                    |
|--------|------------------|----------------------------------|----------------------------------------------------------------------------------------------------|
|        | Obecné           | Jazyky                           | Výjimky                                                                                                    |
|        | Základní ochrana | Aktualizovat                     | Vyberte konkrétní soubory, složky nebo webové stránky, které chcete vyloučit z<br>testů a z ochrany našimi štíty. |
|        | Úplná ochrana    | Oznámení                         | PŘIDAT VÝJIMKU                                                                                                    |
|        | Nástroje         | Výjimky                          |                                                                                                    |
|        |                  | Blokované a povolené<br>aplikace |                                                                                                    |
|        |                  | Heslo                            |                                                                                                    |
|        |                  | Sdílení dat                      |                                                                                                    |
|        |                  | Řešení problémů                  |                                                                                                    |
|        |                  | Vzdálená správa                  |                                                                                                    |
|        |                  |                                  |                                                                                                    |
|        |                  |                                  |                                                                                                    |

4. Nalistujete a potvrdíte umístění adresáře či adresářů, vše se okamžitě samo uloží.

| AVG Bu | × Zavřít         |                                  | Q •                                                                                                    | ILEDAT |
|--------|------------------|----------------------------------|----------------------------------------------------------------------------------------------------|--------|
|        | Obecné           | Jazyky                           | Výjimky                                                                                                    |        |
|        | Základní ochrana | Aktualizovat                     | Vyberte konkrétní soubory, složky nebo webové stránky, které chcete vylouč<br>testů a z ochrany našimi štíty. | čit z  |
|        | Úplná ochrana    | Oznámení                         | PŘIDAT VÝJIMKU                                                                                                |        |
|        | Nástroje         | Výjimky                          | Filtrovat podle:                                                                                              |        |
|        |                  | Blokované a povolené<br>aplikace | <ul> <li>Vebová stránka</li> <li>Příkazový řádek</li> </ul>                                                   |        |
|        |                  | Heslo                            | C:\Program Files (x86)\Ježek software\DUEL\*                                                                  |        |
|        |                  | Sdílení dat                      |                                                                                                    |        |
|        |                  | Řešení problémů                  |                                                                                                    |        |
|        |                  | Vzdálená správa                  |                                                                                                    |        |
|        |                  |                                  |                                                                                                    |        |
|        |                  |                                  |                                                                                                    |        |

#### Poznámka: Hvězdičku na konci adresy si program doplňuje sám

### Povolení protokolů

- 1. V systémové liště klikneme levým tlačítkem myši na ikonu aplikace AVG, čímž se otevře základní menu AVG antiviru.
- 2. V horním tlačítkovém menu rozkliknete Nabídka a vyberete možnost Nastavení.

| AVG Busi       | ness                                     |                      |                | 🔔 Oznámení | Moje AVG        | Nabídka \land 😑 🗙 |
|----------------|------------------------------------------|----------------------|----------------|------------|-----------------|-------------------|
| ۞<br>Nastavení | ि कि कि कि कि कि कि कि कि कि कि कि कि कि | Skartovač<br>souborů | <br>Statistiky | Dodpora    | (?)<br>Nápověda | i)<br>Informace   |
|                |                                          |                      |                |            |                 |                   |
|                |                                          |                      |                |            |                 |                   |
|                |                                          |                      |                |            |                 |                   |
|                |                                          |                      |                |            |                 |                   |
|                |                                          |                      |                |            |                 |                   |

3. V sekci Úplná ochrana v podsekci Zdokonalený firewall můžete přidat PAKETOVÁ PRAVIDLA.

| AVG Bu        | 🗙 Zavřít         |                      | Q HLEDAT                                                                                                    |  |  |  |  |
|---------------|------------------|----------------------|----------------------------------------------------------------------------------------------------|--|--|--|--|
|               | Obecné           | Zdokonalený Firewall | Zdokonalený Firewall 🛛 🥪                                                                                                    |  |  |  |  |
|               | Základní ochrana | Antispam             | Držte si hackery od těla pomocí základní bezpečnostní funkce, která sleduje a<br>řídí příchozí a odchozí datové přenosy počítače. |  |  |  |  |
|               | Úplná ochrana    |                      | Zobrazovat oznámení o nově vytvořených povolovacích                                                                               |  |  |  |  |
| ZÁKLADN       | Nástroje         |                      | pravidlech                                                                                                    |  |  |  |  |
|               |                  |                      | Režim Sdílení připojení k Internetu                                                                                               |  |  |  |  |
|               |                  |                      | Zapnout automatickou detekci skenování portů                                                                                      |  |  |  |  |
| De            |                  |                      | 1800000 milisekundy                                                                                                    |  |  |  |  |
| PO<br>Chr     |                  |                      |                                                                                                    |  |  |  |  |
|               |                  |                      | Pro programy, ktere nemaji definovana zadna pravidla (tj. nejsou uvedeny na<br>stránce Pravidla pro aplikace), dělej následující: |  |  |  |  |
|               |                  |                      | Rozhodnout automaticky 🗸                                                                                                    |  |  |  |  |
| Poslední viro |                  |                      | SYSTÉMOVÁ PRAVIDLA PAKETOVÁ PRAVIDLA                                                                                              |  |  |  |  |
|               |                  |                      | Seznam síťových profilů:                                                                                                    |  |  |  |  |
|               |                  |                      | 🔄 JezekSW E4-8D-8C-7E-40-8B Soukromé 🗸                                                                                            |  |  |  |  |

**4.** Do nově otevřené tabulky přidáte záznamy podle obrázku (jednou pro **TCP** a podruhé pro **UDP**) a potvrdíte tlačítkem **OK**.

| AVG.              | AVG Business   |         |             |               |                               |      |                                       |
|-------------------|----------------|---------|-------------|---------------|-------------------------------|------|---------------------------------------|
| Paketová pravidla |                |         |             |               |                               |      |                                       |
| Povolené          | Jméno          |         |             |               | Adresa                        |      | Vzdálený port                         |
|                   |                | Povolit | TCP/UDP     | Dovnitř       |                               | 3389 |                                       |
| <                 |                | Povolit | ICMP (1)    | Ven           |                               |      |                                       |
| <                 |                | Povolit | ICMPv6 (58) | Ven           |                               |      |                                       |
| <                 |                | Povolit | ICMP (1)    | Ven           |                               |      |                                       |
| •                 |                | Povolit | ICMP (1)    | Dovnitř       |                               |      |                                       |
| •                 |                | Povolit | ICMPv6 (58) | Dovnitř       |                               |      |                                       |
| •                 |                | Povolit | ICMP (1)    | Dovnitř       |                               |      |                                       |
| •                 |                | Povolit | IGMP (2)    | Dovnitř/ven   |                               |      |                                       |
| •                 |                | Povolit | UDP (17)    | Dovnitř/ven   | 224.0.0.0-239.255.255.255,ffC |      |                                       |
| •                 |                | Povolit | TCP (6)     | Ven           |                               |      |                                       |
| •                 |                | Povolit | GRE (47)    | Dovnitř/ven   |                               |      |                                       |
| •                 | DUEL           | Povolit | TCP (6)     | Dovnitř/ven   | ×                             | 1433 | 1433                                  |
| •                 | DUEL2          | Povolit | UDP (17)    | Dovnitř/ven   | ×                             | 1434 | 1434                                  |
|                   |                | Povolit | Vše 👻       | Dovnitř/ven 💙 | ×                             |      | · · · · · · · · · · · · · · · · · · · |
| Vložit            | Odebrat Nahoro | Dolů    |             |               |                               |      |                                       |
|                   |                |         |             |               |                               |      | K Storno                              |